# 2. Moneris Payment Gateway User Guide

Thank you for purchasing our extension. If you have any questions that are beyond the scope of this document, do not hesitate to leave us an email via our email address below.

By: Magenest | Support Portal: http://servicedesk.izysync.com/servicedesk/customer/portal/63

1 Introduction 1.1 Features For Admins 1.2 Features For Customers 1.3 System Requirements 2 CONFIGURATION 2.1 Set up Moneris 2.2 Set Configuration 3 Main Functions 4 Support

# Introduction

**Moneris Payment Gateway extension for Magento 2 by Magenest** offers payment services for multiple fields, with industry-specific knowledge that its focus. Moreover, this extension support various types of payment cards especially with customers in Canada. Each year, Moneris processes over 3 million transactions for more than 350,000 different stores.

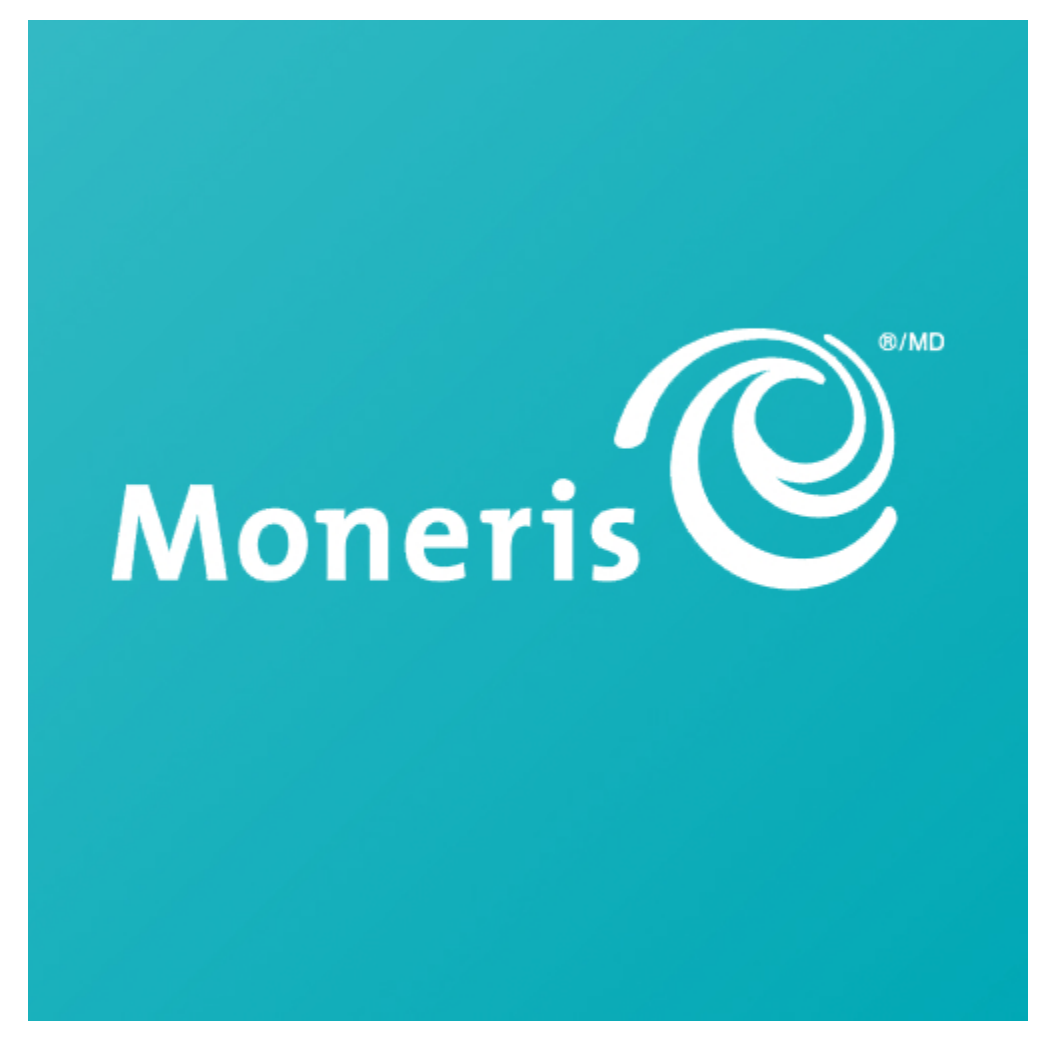

### **Features For Admins**

A lot of features is included in the extension that you can tweak to make it best suit your business, including:

- · Save customer info with hosted vault page
- Tokenization

- Support full authorization
- CVC/AVS verification
- 3D secure [NEW]
- Secured saved card feature
- Full and Partial Refund
- Support payments in Canada

### **Features For Customers**

The primary aim of the extension is to deliver the most fluent and effortless payment experience to the customers:

- Easily checkout using a credit card.
- Easy access to online transaction reporting

## **System Requirements**

Your store should be running on Magento 2 Community Edition version 2.1.x, 2.2.x, 2.3.x, and 2.4.x

# CONFIGURATION

## Set up Moneris

#### If you use a test account

For the demo, you can create a test account in this sandbox test link.

If you already have a Moneris account, skip this step.

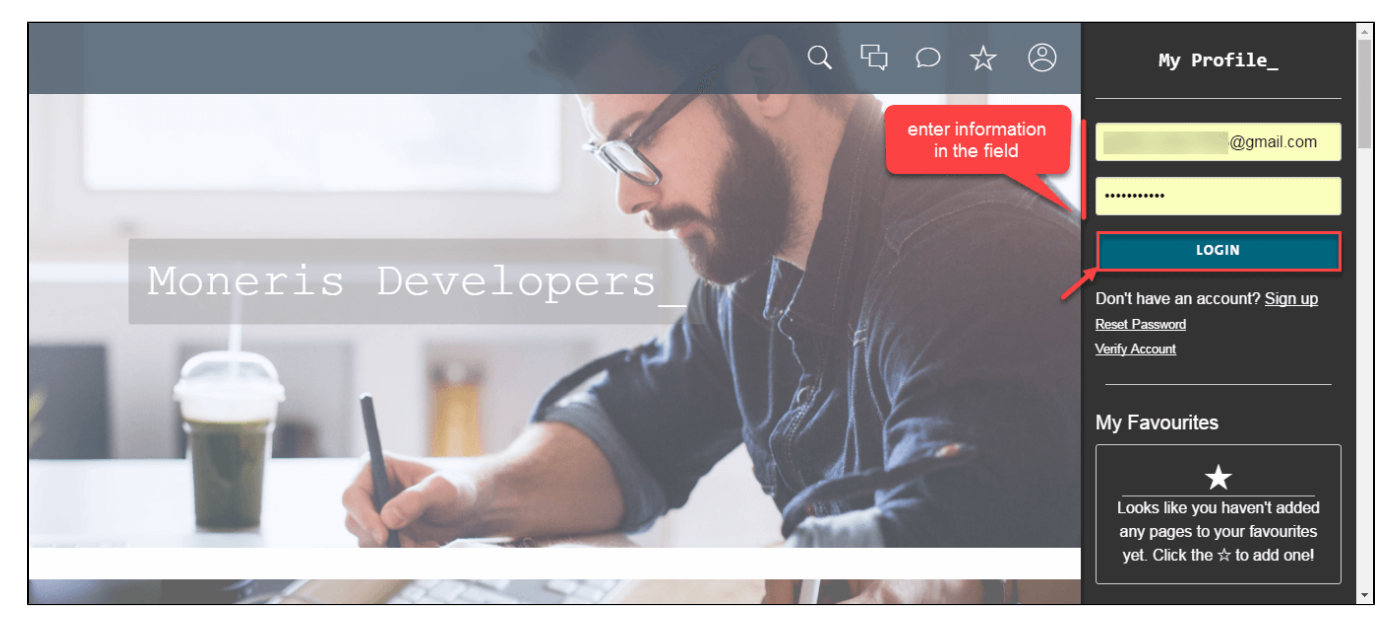

When you log in to your Moneris account, request for test credentials (in Canada)

On the home page, on the right menu bar, click on Full Profile

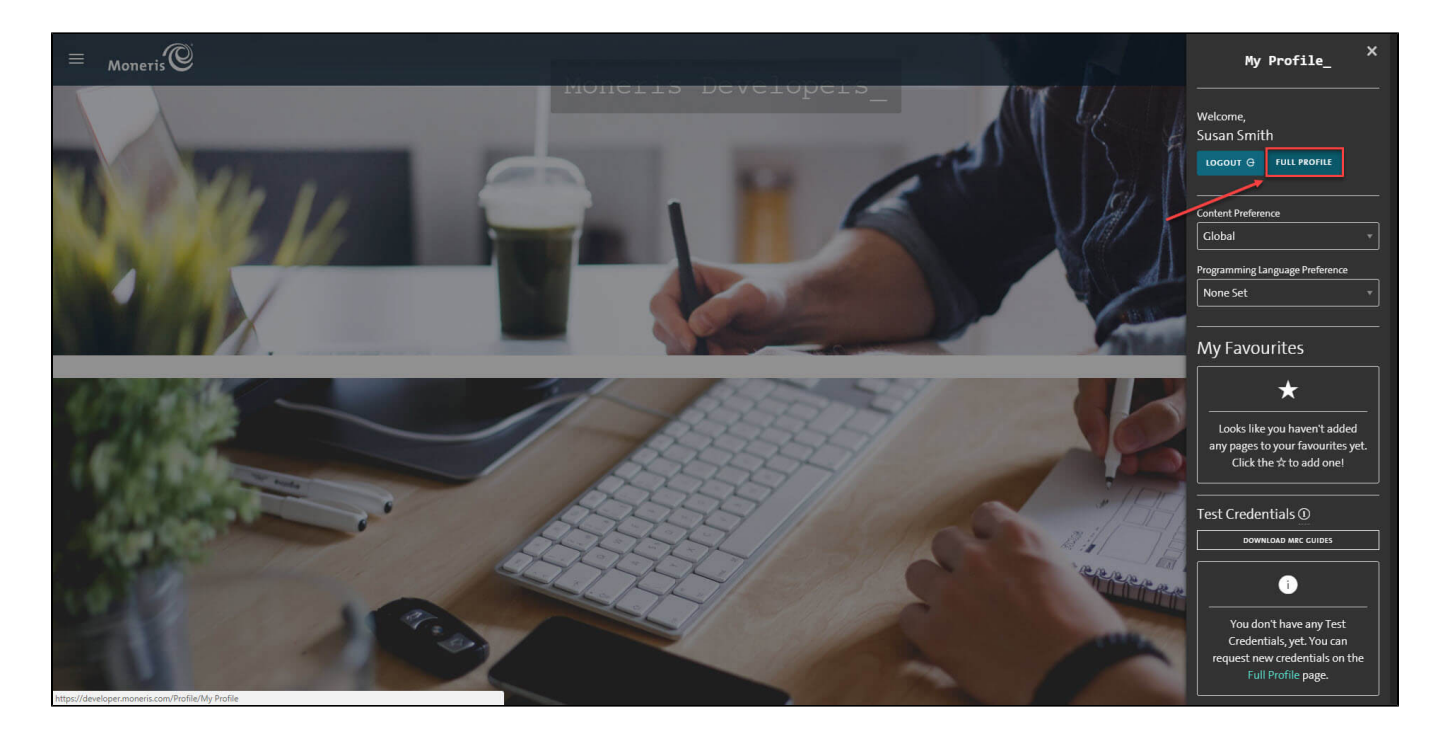

#### In the Full Profile, there is My Testing Credentials section, click on Request Testing Credentials

When the Test Account Request Form shows up, fill in your password and choose the country. Then Request Test Account.

| ≡ <sub>Moneris</sub> ®                                                                                                    |                                                                                                    | < < C ○ ☆ ②                                                                                                    |
|----------------------------------------------------------------------------------------------------|----------------------------------------------------------------------------------------------------|----------------------------------------------------------------------------------------------------|
| Personal Information                                                                                                    | Website Preferences                                                                                                    | Change Password                                                                                                    |
| Susan Smith                                                                                                    | Content Preference                                                                                                    | Current Password                                                                                                    |
| Phone Number (Numbers Only) Canada/USA (+1)                                                                                                    | Programming Language Preference None Set                                                                                                    | New Password                                                                                                    |
| Are you a<br>Undisclosed •                                                                                                    |                                                                                                    | <ul> <li>Between 8 and 100 characters</li> <li>At least one uppercase character</li> <li>At least one lower case character</li> <li>At least one number</li> <li>At least one symbol from this list: 1 @ # \$ % &amp; * + ~ `</li> </ul> |
| Market                                                                                                    |                                                                                                    | φ                                                                                                    |
| Undisclosed •                                                                                                    | UPDATE PREFERENCES                                                                                                    | SET PASSWORD                                                                                                    |
| Email Subscriptions                                                                                                    | My Testing Credentials                                                                                                    |                                                                                                    |
| New & Updated APIs + Integration Guides     Subscribers will receive information about new and/or updated API's and     documentation available for download. Subscribers will receive notices about     every 4 to 6 weeks.     Compliance Information     Subscribers will receive updates related to compliance information or the | Please Note: You may only have one test account per country created through the<br>Moneris Developer Portal. Please contact us if you require more accounts. We<br>apologize for this inconvenience. |                                                                                                    |

| ≡ <sub>Mane</sub> Moneris®                                                                                                    |                                                                                                    |                                   |
|----------------------------------------------------------------------------------------------------|----------------------------------------------------------------------------------------------------|-----------------------------------|
| Undisclosed                                                                                                    | UPDATE PREFERENCES                                                                                                    | SET PASSWORD                      |
| Email Subscriptions                                                                                                    | My Testing Credentials                                                                                                    |                                   |
| <ul> <li>New &amp; Updated APIs + Integration Guides</li> <li>Subscribers will receive information about new and/or updated APIs and documentation available for download. Subscribers will receive notices about every 4 to 6 weeks.</li> <li>Compliance Information</li> <li>Subscribers will receive updates related to compliance information or the implementation guide. The timing of updates will vary.</li> </ul> | Please Note: You may only have one test account per country created through the Moneris Developer Portal. Please contact us if you require more accounts. We apologize for this inconvenience.           Test Account Request Form           We require you to verify your password in order to process your request for a test account.           Password           Country           Select a Country | Select a Country<br>Canada<br>USA |

In the home page, the test credentials are on the right menu bar. The first line with a store icon is the **Store ID**, under the Store ID is the **API Token** with a key icon. Note that you will need these two for configuration.

| Test Credentials 🛈                  |                      |  |  |  |
|-------------------------------------|----------------------|--|--|--|
|                                     | DOWNLOAD MRC GUIDES  |  |  |  |
|                                     |                      |  |  |  |
| 遭                                   | monca03076           |  |  |  |
| Þ                                   | XBl2mkoc0g6GF5e5CBNx |  |  |  |
| UPDATE FEATURES →                   |                      |  |  |  |
| MERCHANT RESOURCE CENTRE (CANADA) → |                      |  |  |  |

## **Set Configuration**

ln Canada Store:

Log in by Moneris account and click Admin > Hosted Paypage Config. There are two elements that you need in order to configure in Magento 2: ps\_sto re\_id, hpp\_key

If there is no key, click on Generate a New Configuration to create a new key.

| pham - OA Store - monca01435                                                                                                    |             |
|----------------------------------------------------------------------------------------------------|-------------|
| Moneris Admin V Reports V Terminal V Recurring V Vault V Help phan lam V G EN V                                                                                                    |             |
| Hosted Paypage Configuration                                                                                                    | Favourite 🌣 |
| ptore_juk H407701435                                                                                                    |             |
| hpp_key: hpV9GVOT8.P1                                                                                                    |             |
| Generate new http://key                                                                                                    |             |
|                                                                                                    |             |
| Baic Configuration                                                                                                    |             |
| Add a description to easily demity this Hosted Paypage configuration Description: Description: D |             |
|                                                                                                    |             |
| Transaction Type                                                                                                    |             |
| Please specify what type of ordef card transaction you would like the Hosted Paypage solution to perform. Transaction: Transaction: T                                                                                                    |             |
| Pressboard Type     I ductor     Pressboard Type     Pressboard Type     Pressboa      |             |
| *Please note if your page supports Interac Online or Gift Cards those transactions will be sent as purchases.                                                                                                    |             |
|                                                                                                    |             |
| Poyment Methods                                                                                                    |             |
| nesse specify was type or payment memors the Hosted r Sypage source n will allow.                                                                                                    |             |
| To TCE Different pyment types require extra coding to handle the transaction response and create a receipt.                                                                                                    |             |
|                                                                                                    |             |
| Response Method                                                                                                    |             |
| Please specify how the transaction response should be handled.                                                                                                    |             |
| Response Method: Onneris Gateway will generate a receipt.                                                                                                    |             |
| Sent to your server as a POST containing XML                                                                                                    |             |
| <ul> <li>Sent to your server as a FOST</li> <li>Sent to your server as A GFT</li> </ul>                                                                                                    |             |
|                                                                                                    |             |
| Approved URL: http://miceiesiser2.demo.izsysment/complete Dutl:sciller.interview.interview.inter |             |
| Vecanization vicinity of the second second s |             |
|                                                                                                    |             |
| The "Enhanced Cancel" feature will return a full response to the decline uf with a response code of '914' to indicate that the cardholder cancelled the transaction.                                                                                                    |             |
|                                                                                                    |             |
| The "Response Fallback" feature will create a generic receipt if the Hosted Payage cannot establish a connection to your server in 5 seconds or your server halls to return a response<br>after 10 seconds.                                                                                                    |             |
| Enable "Response Fallback"                                                                                                    |             |
| Configuration has been successfully changed.                                                                                                    |             |
| Save Changes                                                                                                    |             |
|                                                                                                    |             |
| Paytage Appearance                                                                                                    |             |
| Specify what will be displayed on the Hosted Paypage.                                                                                                    |             |
|                                                                                                    |             |
| сопуле Аркинос                                                                                                    |             |
| Response/Resolut Data                                                                                                    |             |
| Specify what additional fields will be returned in the transaction response or displayed in the receipt.                                                                                                    |             |
|                                                                                                    |             |
| Configure Response Fields                                                                                                    |             |
|                                                                                                    |             |

In the Respone/Receipt Field Configuration, tick the Return the txn\_number. This field is used to perform follow-ons.

| Hosted Pay                          | page Configuration                                                                                                    | Fa | avourite 🏠 |
|-------------------------------------|----------------------------------------------------------------------------------------------------|----|------------|
| ps_store_id:                        | H4D7701435                                                                                                    |    |            |
| npp_key:                            | nprydyOlauPi                                                                                                    |    |            |
| Return to main configuratio         |                                                                                                    |    |            |
|                                     |                                                                                                    |    |            |
| Response/Receipt Field Configu      | uration                                                                                                    |    |            |
| Please specify what fields will be  | returned in the transaction response. If eSELECTplus is generating the receipt these setting will be used to specify what fields will be displayed on the |    |            |
| transaction receipt.                |                                                                                                    |    |            |
|                                     |                                                                                                    |    |            |
| Return line item details.           |                                                                                                    |    |            |
| Return shipping details.            |                                                                                                    |    |            |
| Return billing details.             |                                                                                                    |    |            |
| Return Other Customer neids.        | (cost_id, chent_email, note :)                                                                                                    |    |            |
| Return the txp number. This         | field is used to perform follow-ons                                                                                                    |    |            |
| Return the VBV result code.         |                                                                                                    |    |            |
| Return a Visa Debit card indic      | cator.                                                                                                    |    |            |
| Return AVS data.                    |                                                                                                    |    |            |
| Encode cardholder name - al         | llows multibyte characters.                                                                                                    |    |            |
| Automatically prompt cardho         | older for new card number on decline.                                                                                                    |    |            |
| Number of retry attempts all        | lowed: 0                                                                                                    |    |            |
|                                     |                                                                                                    |    |            |
| Asynchronous Transaction Respo      |                                                                                                    |    |            |
| This will perform a server to serve | er post of the response data as a secondary method of getting the response data. This does not replace the normal transaction response which will still   |    |            |
| be sent through the browser as a    | POST or a GET. This is supplementary and can be used to verify/validate the browser response.                                                             |    |            |
| In the production environment re    | esponse urls must be secure (HTTPS). Self signed certificates will work. HTTP addresses will not work.                                                    |    |            |
|                                     |                                                                                                    |    |            |
| Perform asynchronous data p         | post.                                                                                                    |    |            |
| Async Response URL:                 |                                                                                                    |    |            |
| 0                                   |                                                                                                    |    |            |
| Save Response Settings              |                                                                                                    |    |            |

Now you have enough info to configure Moneris in your Magento. In the admin panel of Magento 2, go to Moneris Configuration via Stores > Configuration > Sales > Payment Methods > Moneris

#### **Set up with Redirect Connection:**

- Enabled: Choose Yes to enable Moneris Payment
- ٠ Title: The name of the payment method that will be displayed on the checkout page
- Sandbox Mode: Turn this on if you use the test credentials
- Connection Type: Redirect Connection
- ID: Your store ID or test Store ID
  API Token: the API Token you got from Moneris
- HPP ID or PS STORE ID: The ps\_store\_id in the Hosted Pay page Configuration.
- HPP KEY: The hpp\_key in the Hosted Pay page Configuration
- Approved URL: Use this URL when you configure your Moneris hosted pay page •
- Declined URL: Use this URL when you configure your Moneris hosted pay page
- Cancel Button URL: Use this URL when you configure your Moneris hosted pay page

**A** Note: Moneris Multiple Currency Pricing is not supported with Redirect Connection.

Click on Save Config button to save the configuration.

| Ŵ                             | Configuration |                                                 |                                                                                                    | Save Config |
|-------------------------------|---------------|-------------------------------------------------|----------------------------------------------------------------------------------------------------|-------------|
| DASHBOARD                     | SERVICES ~    | ⊘ Moneris                                       |                                                                                                    |             |
| \$<br>SALES                   | ADVANCED ~    | Enabled<br>[store view]                         | Yes 🔹                                                                                              |             |
| Ŷ                             |               | Title<br>[store view]                           | Credit Card (Moneris)                                                                              |             |
|                               |               | Sandbox Mode<br>[store view]                    | Yes 🔹                                                                                              |             |
| SHOP BY<br>BRAND              |               | Connection Type<br>[store view]                 | Redirect connection 🔹                                                                              |             |
| CUSTOMERS                     |               | HPP KEY<br>[store view]                         | hp2JQ16XP4Z2                                                                                       | 0           |
| MARKETING                     |               | HPP ID or PS STORE ID<br>[store view]           | YHB2304911                                                                                         | 0           |
| CONTENT                       |               | Api Token                                       | Click nere to log in to your Canada store                                                          |             |
|                               |               | [store view]                                    | ·····                                                                                              |             |
| REPORTS                       |               | [store view]<br>Set SameSite Cookie To None     | Ves 🗸                                                                                              |             |
|                               |               | [store view]                                    | Notice: Enable this If your customer get logged out after checking out with Moneris Redirect mode. |             |
| \$                            |               | Approved Url<br>[store view]                    | https://m241.local/moneris/payment/complete                                                        | 0           |
| SYSTEM                        |               | Declined Url<br>[store view]                    | https://m241.local/moneris/order/cancel                                                            | 0           |
| FIND PARTNERS<br>& EXTENSIONS |               | Cancel Button Url<br>[store view]               | https://m241.local/moneris/order/cancel                                                            | 0           |
|                               |               | Payment from Specific Countries<br>[store view] | Afghanistan                                                                                        |             |
|                               |               |                                                 | Aland Islands<br>Albania                                                                           |             |
|                               |               |                                                 | Algeria<br>American Samoa                                                                          |             |
|                               |               |                                                 | Andorra<br>Angola                                                                                  |             |
|                               |               |                                                 | Anguilla<br>Antarctica                                                                             |             |
|                               |               |                                                 | Antigua & Barbuda                                                                                  |             |
|                               |               | Debug<br>[store view]                           | Yes 🔹                                                                                              |             |
|                               |               |                                                 |                                                                                                    |             |

#### • Set up with Direct Connection:

- Enabled: Choose Yes to enable Moneris Payment
  Multi-Currency Pricing: Choose No to accept one kind of currency only
  Title: The name of the payment method that will be displayed on the checkout page
  Sandbox Mode: Turn this on if you use the test credentials

- Connection Type: Direct Connection
  Store ID: Your store ID or test Store ID
  API Token: the API Token you got from Moneris
- You can set the Payment Action to be Authorize and Capture or Authorize Only

   Authorize Only (Authorization): will check the card for validity but not charge the account yet until the order is approved and invoiced.
   Authorize and Capture(Sale): will charge the debit/credit card at the time of the order submission.

| O Moneris                      |                       |          |
|--------------------------------|-----------------------|----------|
|                                |                       |          |
| Enabled<br>[store view]        | Yes                   | •        |
| Multi-Currency Pricing         |                       |          |
| [store view]                   | NO                    | <b>v</b> |
| Title<br>[store view]          | Credit Card (Moneris) |          |
| 20 50000                       |                       |          |
| [store view]                   | Yes                   | •        |
| Connection Type                | Direct connection     | •        |
|                                |                       |          |
| Sandbox Mode<br>[store view]   | Yes                   | •        |
| Enable Moneris Saved Card      | Yes                   | •        |
| [store view]                   |                       |          |
| Api Token<br>[store view]      |                       |          |
| ID                             | ·····                 |          |
| [store view]                   |                       |          |
| Payment Action<br>[store view] | Authorize Only        | •        |
| Credit Card Types              |                       |          |
| [store view]                   | American Express      |          |
|                                | MasterCard            |          |
|                                | Discover              |          |
|                                | јсв                   |          |
|                                | Diners                |          |
|                                |                       |          |

- Credit Card Types: You can choose which credit card types you want by choosing one or more items.
- Enable AVS check on Customer Billing Address: By choosing Yes, you enable AVS check on customer billing, including Street Name, Street Number, Zip Code.
- AVS Street and Zipcode Check Failed: In case the AVS and Zipcode Check failed, you can choose 1 among 3 options: Accept Payment, Reject
  Payment, or Hold Payment.
- AVS Check Failed and Zipcode Check Passed: In case the AVS Check Failed but Zipcode Check Passed, you can choose 1 among 3 options: Accept Payment, Reject Payment, or Hold Payment.
- AVS Check Passed and Zipcode Check Failed: In case the AVS Check Passed but Zipcode Check Failed, you can choose 1 among 3 options: Accept Payment, Reject Payment, or Hold Payment.
- Enable CVD Check on Checkout: Click here to see credit card numbers used to Simulate E-Fraud
- CVD Check Failed: In case the CVD Check failed, you can choose 1 among 3 options: Accept Payment, Reject Payment, or Hold Payment.
- CVD could not be verified: In case CVD could not be verified, you can choose 1 among 3 options: Accept Payment, Reject Payment, or Hold
  - Payment.
- 3D Secure: Enable 3D secure to verify the Customer's card, thereby preventing payment fraud

| Ŵ                | Configuration                                |                                                                     | Save Config |
|------------------|----------------------------------------------|---------------------------------------------------------------------|-------------|
| CON<br>DASHBOARD | Credit Card Types<br>[store view]            | American Express                                                    |             |
| \$<br>SALES      |                                              | Visa<br>MasterCard                                                  |             |
| CATALOG          |                                              | JCB                                                                 |             |
| CUSTOMERS        |                                              | Diners                                                              |             |
|                  |                                              |                                                                     |             |
| CONTENT          | Enable AVS check on Customer Billing Address | No                                                                  | 0           |
|                  | [post year]                                  | Click here to see credit card numbers used to Simulate E-Fraud      |             |
|                  | Enable CVD check on Checkout<br>[store view] | No v Click here to see credit card numbers used to Simulate E-Fraud | D           |

Testing 3-D Secure (MPI) Solutions

May only be tested in the following test stores on Moneris Gateway Merchant Resource Center

Please fill in the information as the notice section, just replace the store ID

CANADA US

Store ID: moneris

Api Token: hurgle

#### Test card list

#### + Note:

- Only use 3D Secure with <u>connection type direct</u> and <u>Multi-Currency Pricing disabled</u>
  Visa, MasterCard, and American Express cards are supported for customers who have enabled 3DS

Cardholder Name will be required when 3DS is enabled

| Credit Cardholder Name * |   |
|--------------------------|---|
| Credit Card Number *     |   |
| Expiration Date *        |   |
| Month v Year v           | , |

After entering the card information, the system will identify potential risks.

- For low-risk transactions, customers will check out as normal.
- · For high-risk transactions, the system will redirect to the authentication page to request an extra step for authentication.

A one-time password (OPT) sent to the customer's mobile number, will be required for verification.

|                                            | CAN |
|--------------------------------------------|-----|
| Cardholder authentication                  |     |
| We have sent a secure code to your device. |     |
| Enter your 6 digit number.                 |     |
|                                            |     |
| SUBMIT                                     |     |
| RESEND CODE                                |     |
|                                            |     |
|                                            |     |
|                                            |     |

After the transaction is successful, the CAVV will be saved.

| Credit Card (Moneris)           |                                         | Flat Rate - Fixed \$5.00 |
|---------------------------------|-----------------------------------------|--------------------------|
| Transaction Type:               | 01 - Pre-Authorization                  | The fire - Fire \$3.00   |
| Reference Num:                  | 660117310018211030                      |                          |
| Transaction ID:                 | 600838-0_19                             |                          |
| Card Type:                      | V                                       |                          |
| Approve Message:                | APPROVED * =                            |                          |
| Authentication Code:            | 817074                                  |                          |
| 3D Secure:                      | CAVV passed validation (authentication) |                          |
| MCP Purchase:                   | No                                      |                          |
| The order was placed using USD. |                                         |                          |

#### Setup with Kount:

- Enable Kount: Choose Yes to enable Kount
- Kount Merchant Id, Kount API Key, Kount Website Id

左 For merchants using the Moneris Kount Essential solution please email eproducts@moneris.com to obtain your production Kount Merchant ID, Kount API Key, and website ID (SITE ID) credentials.

🔶 For merchants using the Moneris Kount Enterprise solution, your Kount credentials (Kount Merchant ID, Kount API Key, and website ID) will be provided by your Kount Client Success Manager.

• Kount Decline: Once the Authorization Status returned to the merchant from the processor is Decline, you can choose 1 among 3 options:

#### Accept Payment / Reject Payment / Hold Payment

• Kount Review: Once the Authorization Status returned to the merchant from the processor is Review, you can choose 1 among 3 options:

#### Accept Payment / Reject Payment / Hold Payment

• Kount Null: Once the Authorization Status returned to the merchant from the processor is Review, you can choose 1 among 3 options:

#### Accept Payment / Reject Payment / Hold Payment

| ⊜           | Configuration                                  |              |   |
|-------------|------------------------------------------------|--------------|---|
| DASHBOARD   | Enable Kount Check on Checkout<br>(store view) | Yes          | • |
| \$<br>SALES | Kount Merchant Id<br>[store view]              |              |   |
| CATALOG     | Kount API Key<br>[store view]                  |              |   |
| CUSTOMERS   | Kount Website Id<br>[store view]               | MAGENEST     |   |
|             | Kount Result Decline<br>[store view]           | Hold Payment | • |
|             | Kount Result Review<br>[store view]            | Hold Payment | , |
| .1          | Kount Result Null<br>[store view]              | Hold Payment | • |

- - Specific Countries: Restrict some countries by unselecting them from the Payment from Specific Countries.
- Debug: Choose Yes to save request and response information to file log
- Sort Order: The order of the payment method will be displayed on the checkout page.

| Ŵ           | Configuration                                     |                      |    |
|-------------|---------------------------------------------------|----------------------|----|
| DASHBOARD   | Payment from Applicable Countries<br>[store view] | Specific Countries   | •  |
| \$<br>SALES | Payment from Specific Countries<br>[store view]   | Georgia              | *  |
| CATALOG     |                                                   | Germany<br>Ghana     |    |
|             |                                                   | Gibraltar<br>Greece  |    |
|             |                                                   | Greenland<br>Grenada |    |
|             |                                                   | Guadeloupe<br>Guam   | -  |
| REPORTS     | Debug                                             | Guatemala            | 11 |
| STORES      | (store view)<br>Sort Concerning                   | Yes 1000             | •  |

# **Main Functions**

#### Easily Checkout Using Credit Card

At front end, customer can add the items into shopping cart by clicking the Add to Cart button.

| Home > lphone 6s Plus | Iphone 6s Plus<br>ADD TO GIFT REGISTRY<br>ADD TO WISH LIST ADD TO COMPARE EMAIL<br>Be the first to review this product<br>\$150.00<br>Rev<br>In stock<br>SKU#: Iphone 6s Plus |
|-----------------------|----------------------------------------------------------------------------------------------------|
|                       | Add to Cart                                                                                                    |

Then, go to the checkout page. Customer fills in his/her shipping address and selects the payment method.

#### **Checkout Direct Connection Method:**

Mark the checkbox "My billing and shipping addresses are the same" if the shipping address and the billing address are not different.
If they are different, fill in the billing address then click "Update".

Fill in your credit card information, then click Place Order to finalize the payment.

| 🚫 LUMA                                                           |                                         |            |
|------------------------------------------------------------------|-----------------------------------------|------------|
|                                                                  |                                         |            |
| Shipping Review & Payments                                       |                                         |            |
| Payment Method:                                                  |                                         |            |
| Check / Money order                                              | Order Summa                             | ry         |
|                                                                  | Cart Subtotal                           | \$150.     |
| Moneris Payment Gateway                                          | Shipping                                | \$5.       |
| <ul> <li>My billing and shipping address are the same</li> </ul> | Flat Rate - Fixed                       |            |
| my huyen                                                         | Order Total                             | \$155.0    |
| 102 Truong Chinh Street                                          | 1 Item in Cart                          |            |
| Ha Noi, New York 10001<br>Linited States                         |                                         |            |
| 234324                                                           | Iphone 6s Pl                            | lus \$150. |
|                                                                  | Qty: 1                                  |            |
| VISA Maxima DECEVER UC 2 Decever                                 |                                         |            |
| Credit Card Number *                                             | Ship To:                                |            |
| 4242424242424242                                                 |                                         |            |
| Expiration Date *                                                | my huyen                                |            |
| 12 - December 🗸 2020 🗸                                           | 102 Truong Chinh Street                 |            |
| Card Verification Number *                                       | Ha Noi, New York 10001<br>United States |            |
|                                                                  | 234324                                  |            |
|                                                                  | Chipping Math                           | vadu       |
|                                                                  | Place Order Shipping Meth               | 00:        |

**Checkout Redirect Connection Method:** 

Mark the checkbox "My billing and shipping addresses are the same" if the shipping address and the billing address are not different.
If they are different, fill in the billing address then click "Update".

Click **Continue** to place the order.

| O LUMA                                       |                                                   |                    |
|----------------------------------------------|---------------------------------------------------|--------------------|
| <u>~</u>                                     |                                                   |                    |
| Shipping Review & Payments                   |                                                   |                    |
| Payment Method:                              |                                                   |                    |
| Check / Money order                          | Order Summary                                     |                    |
| Moneris Payment Gateway                      | Cart Subtotal<br>Shipping                         | \$150.00<br>\$5.00 |
| My billing and shipping address are the same | Flat Rate - Fixed                                 |                    |
| my huyen<br>102 Truong Chinh Street          | Order Total                                       | \$155.00           |
| Ha Noi, New York 10001<br>United States      | 1 Item in Cart                                    |                    |
| 234324                                       | Iphone 6s Plus<br>Qty: 1                          | \$150.00           |
| Continue                                     |                                                   |                    |
| Apply Discount Code                          | Ship To:                                          | 1ª                 |
| , the parent core .                          | my huyen                                          |                    |
| Apply Gift Card 🗸 🗸                          | 102 Truong Chinh Street<br>Ha Noi, New York 10001 |                    |
|                                              | United States<br>234324                           |                    |

It redirects the customer to Moneris page with a credit card form. Customer fills in the info then click Process Transaction to finalize the payment.

| oham - QA Store |                                                                                                    |
|-----------------|----------------------------------------------------------------------------------------------------|
|                 |                                                                                                    |
|                 | Please complete all bolded fields and click Process Transaction.                                                                                                    |
|                 | Cardholder Details                                                                                                    |
|                 | Please enter the following address exactly as it appears on your credit card statement.                                                                                                    |
|                 | Street Number: 256                                                                                                    |
|                 | Street Name: Broadway Do Box*                                                                                                    |
|                 | Zip/Postal Code: 50004                                                                                                    |
|                 | *To enter a PO box leave the 'Strees Number' field blank and enter the PO box in the 'Street Name' field.                                                                                                    |
|                 | Payment Details                                                                                                    |
|                 | Transaction Amount: \$155.00 (USD)                                                                                                    |
|                 | Order 1D: 00000044                                                                                                    |
|                 | Please complete the following details exactly as they appear on your credit card.<br>Do not put spaces or hyphens in the credit card number.                                                                                                    |
|                 | Cardholder Name: Anna Jones                                                                                                    |
|                 | Credit Card Number: 41111111111111                                                                                                    |
|                 | Expiration Date: 06 v / 2019 v                                                                                                    |
|                 | Card Security Code: 123 2                                                                                                    |
|                 | Click 'Process Transaction' to charge your credit card. Only click the button once. Using the 'Back', 'Refresh' or<br>'Cancel' button after you press the 'Process Transaction' button will not stop the transaction from being<br>processed and mary result in a double charge. |
|                 | Process Transaction Cancel Transaction                                                                                                    |
|                 |                                                                                                    |
|                 |                                                                                                    |
|                 |                                                                                                    |
|                 |                                                                                                    |
|                 |                                                                                                    |
|                 |                                                                                                    |
|                 |                                                                                                    |

| Gift Registry Your order number is: 00000046. We'll email you an order confirmation with details and tracking info. Continue Shopping | Ö LUMA                                                                                                    | Search entire store here Q |  |
|----------------------------------------------------------------------------------------------------|----------------------------------------------------------------------------------------------------|----------------------------|--|
| Your order number is: 000000046.<br>We'll email you an order confirmation with details and tracking info.<br>Continue Shopping        | Gift Registry                                                                                                    |                            |  |
|                                                                                                    | Your order number is: 00000046.<br>We'll email you an order confirmation with details and tracking info.<br>Continue Shopping |                            |  |

Customers can easily access Moneris Transaction Reports online to view the Transactions.

| Moneris                          | pham - QA S                | tore - monusq0 | 063               |              |            |              |                        |                       |                                 |
|----------------------------------|----------------------------|----------------|-------------------|--------------|------------|--------------|------------------------|-----------------------|---------------------------------|
| Transation                       |                            | eports ∨ Term  | inai∨ Kecur≦      | v Vault ∇    | pnam lam ∨ |              |                        | ENV                   | E 2 A                           |
| Transaction                      | Reports                    |                |                   |              |            |              |                        |                       | Favorite 🛱                      |
| Query Totals                     |                            |                |                   |              |            | Export Trans | actions to File        |                       |                                 |
| Query Totals by Payment Type (   | (Approved)                 |                |                   |              |            |              |                        |                       |                                 |
| Vīsa #:                          | 4                          |                | Visa:             |              | \$1025.00  |              |                        |                       |                                 |
| Store Totals (Approved)          |                            |                |                   |              |            |              | Total: \$1025.00       |                       |                                 |
| Purchase\Capture #:              | 4                          |                | Purcha            | se\Capture:  | \$1025.00  |              |                        |                       |                                 |
| Refund\Void #:                   | 0                          |                | Refund            | \Void:       | \$0.00     |              |                        |                       |                                 |
| Auth\Verification #:             | 0                          |                | Auth\V            | erification: | \$0.00     |              |                        |                       |                                 |
| Query Totals by Payment Type (   | (Declined)                 |                |                   |              |            |              |                        |                       |                                 |
| There were no declined transacti | ions returned by your quer | у              |                   |              |            |              |                        |                       |                                 |
|                                  |                            |                |                   |              |            |              |                        |                       |                                 |
| Transaction List                 |                            |                |                   |              |            |              |                        |                       |                                 |
| DATE / TIME                      | TXN TYPE                   | ORDER ID       | AMOUNT            | ACCOUNT #    | RESULT     | FOLLOW ON    |                        |                       |                                 |
| Feb 20 2017 12:13AM              | Purchase                   | 000000108      | \$ 455.00         | 4111***1111  | Approved   | Void         | \$455.00               |                       |                                 |
| Feb 19 2017 10:50PM              | Purchase                   | 00000107       | \$ 110.00         | 4111***1111  | Approved   | Void         | \$110.00               |                       |                                 |
| Feb 18 2017 02:18AM              | Purchase                   | 00000011       | \$ 345.00         | 4111***1111  | Approved   | Void         | \$345.00               |                       |                                 |
| Feb 18 2017 02:07AM              | Purchase                   | 00000010       | \$ 115.00         | 4111***1111  | Approved   | Void         | \$115.00               |                       |                                 |
|                                  |                            | Pr             | ocess Grouped Tra | insactions   |            |              |                        |                       |                                 |
|                                  |                            |                |                   |              |            |              |                        |                       |                                 |
|                                  |                            |                |                   |              |            |              |                        |                       |                                 |
|                                  |                            |                |                   |              | About      | Privacy Pol  | licy Terms of Use      | Activate Store        | Developer Portal Suppor         |
|                                  |                            |                |                   |              |            |              |                        |                       |                                 |
|                                  |                            |                |                   |              |            | 62           | 2017 Moneris Solutions | s ® Registered traden | nark of Moneris Solutions Corpo |
|                                  |                            |                |                   |              |            |              |                        |                       |                                 |

Or go to **Backend >Sales >Orders** then choose **View** to see the details about an order.

| Ŵ           | Sales              | ×                    |                          |              |              |                    | ۹                       | 🏥 🕇         | noneris 🔻 |
|-------------|--------------------|----------------------|--------------------------|--------------|--------------|--------------------|-------------------------|-------------|-----------|
| DASHBOARD   | Operations         |                      |                          |              |              |                    | c                       | reate New C | order     |
| \$<br>SALES | Orders             |                      |                          |              |              |                    | _                       |             |           |
| Ŷ           | Invoices           |                      | Q                        |              | - 🔻          | Filters O          | efault View 👻 🏟 Colum   | ns 👻 🏦      | Export 🔻  |
| PRODUCTS    | Shipments          | ords foun            | b                        |              |              | 20                 | ▼ per page <            | 1 of        | 1 >       |
| CUSTOMERS   | Credit Memos       |                      |                          |              |              |                    |                         |             |           |
|             | Billing Agreements | nt                   | Purchase Date            | Bill-to Name | Ship-to Name | Grand Total (Base) | Grand Total (Purchased) | Status      | Action    |
|             | Transactions       | e Store<br>bre View  | Mar 08, 2017, 1:03:00 AM | pham lam     |              | \$170.00           | \$170.00                | Processing  | View      |
|             |                    | :e Store<br>pre View | Jan 07, 2017, 2:01:00 AM | pahm lam     |              | \$75.00            | \$75.00                 | Processing  | View      |
|             |                    | e Store<br>pre View  | Jan 05, 2017, 8:01:00 AM | FAAA Lammmm  |              | \$75.00            | \$75.00                 | Closed      | View      |

# M \$ SALES ۵ CUSTOMERS SYSTEN Ŷ

## #00000027

ORDER VIEW

Information

Credit Memos

Transactions

Comments History

Invoices

## Order & Account Information Order # 00000027 (The order confirmation email was sent) Order Date Mar 18, 2017, 3:11:40 AM

Order Status Processing Purchased From Main Website Main Website Store Default Store View Placed from IP 118.70.109.213

## Address Information

#### Billing Address Edit

Susan Smith Magenest 102 Truong Chinh Street Ha Noi, Washington, 100 000 United States T: 0964 209 263

# Payment & Shipping Method **Payment Information**

| (Monens)                       |                    |             |
|--------------------------------|--------------------|-------------|
| Transaction Type:              | 00 - Purchase      |             |
| Reference Num:                 | 660157840010070010 | Information |
| Transaction ID:                | 44-0_11            | transaction |
| Card number:                   | XXXX-1111          |             |
| Card Type:                     | Visa               |             |
| Expiration Date:               | 12/2019            |             |
| Approve Message:               | APPROVED * =       |             |
| he order was placed using USD. |                    |             |

#### Items Ordered

| Product                       | ltem<br>Status | Original<br>Price | Price   | Qty                     | Subtotal | Tax<br>Amount | Tax<br>Percent | Discount<br>Amount | Row<br>Total |
|-------------------------------|----------------|-------------------|---------|-------------------------|----------|---------------|----------------|--------------------|--------------|
| Ingrid Running<br>Jacket      | Invoiced       | \$85.00           | \$85.00 | Ordered 1<br>Invoiced 1 | \$85.00  | \$0.00        | 0%             | \$0.00             | \$85.00      |
| SKU: Ingrid Running<br>Iacket |                |                   |         |                         |          |               |                |                    |              |

#### Order Total

#### Order Totals Notes for this Order Status \$85.00 Subtotal Processing • Grand Total \$85.00 Comment Total Paid \$85.00 Total Refunded \$0.00

Hold

Q

Credit Memo

🔬 💄 moneris 🗸

Reorder

Account Information Customer Name Susan Smith Email susansmith2602@gmail.com Customer Group General

← Back

Send Email

Credit Card (Moneris)

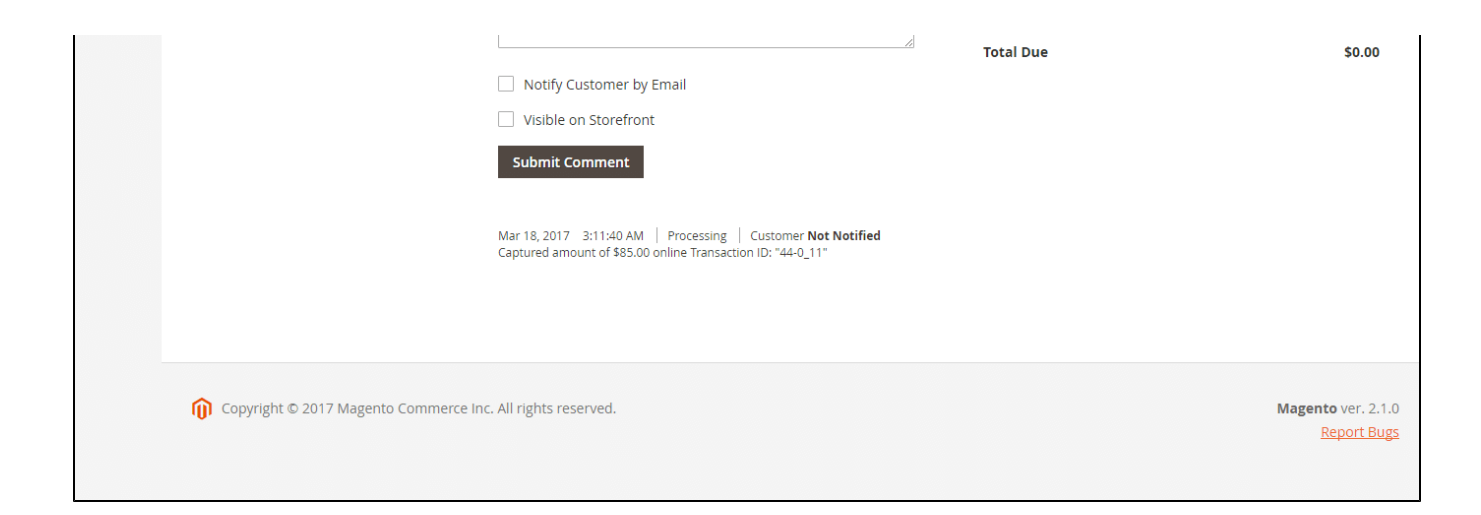

Partial or total refund:

You can refund partially or totally by clicking **Credit Memo > Refund.** 

About partial refund, it applies for many frequencies and up to out of products.

|                                                                                                    |             |                         |                                                          |               |              |            | ← Bac           | k R       |
|----------------------------------------------------------------------------------------------------|-------------|-------------------------|----------------------------------------------------------|---------------|--------------|------------|-----------------|-----------|
| Order & Account Info                                                                                                  | ormation    |                         |                                                          |               |              |            |                 |           |
| Order # 000000027 (Th                                                                                                 | ne order co | onfirmation e           | mail was sent)                                           | Accou         | nt Informati | on         |                 |           |
| Order Date                                                                                                    |             |                         | Mar 18, 2017, 3:11:40 AM                                 | Custor        | mer Name     |            |                 | Susa      |
| Order Status                                                                                                    |             |                         | Processing                                               | Email         |              |            | susansmit       | :h2602@gn |
| Purchased From                                                                                                    |             |                         | Main Website<br>Main Website Store<br>Default Store View | Custor        | mer Group    |            |                 |           |
| Placed from IP                                                                                                    |             |                         | 118.70.109.213                                           |               |              |            |                 |           |
| Address Information                                                                                                   |             |                         |                                                          |               |              |            |                 |           |
| Billing Address Edit                                                                                                  |             |                         |                                                          |               |              |            |                 |           |
| Susan Smith<br>Magenest<br>102 Truong Chinh Street<br>Ha Noi, Washington, 100 000<br>United States<br>T: 0964 209 263 |             |                         |                                                          |               |              |            |                 |           |
| Payment & Shipping                                                                                                    | Method      |                         |                                                          |               |              |            |                 |           |
| Payment Information                                                                                                   |             |                         |                                                          |               |              |            |                 |           |
| Transaction Type:                                                                                                    |             |                         | 00 Durchase                                              |               |              |            |                 |           |
| Reference Num:                                                                                                    |             |                         | 660157840010070010                                       |               |              |            |                 |           |
| Transaction ID:                                                                                                    |             |                         | 44-0 11                                                  |               |              |            |                 |           |
| Card number:                                                                                                    |             |                         | XXXX-1111                                                |               |              |            |                 |           |
| Card Type:                                                                                                    |             |                         | Visa                                                     |               |              |            |                 |           |
| Expiration Date:                                                                                                    |             |                         | 12/2019                                                  |               |              |            |                 |           |
| Approve Message:                                                                                                    |             |                         | APPROVED * =                                             |               |              |            |                 |           |
| The order was placed using L                                                                                          | ISD.        |                         |                                                          |               |              |            |                 |           |
| ltems to Refund                                                                                                    |             |                         |                                                          |               |              |            |                 |           |
| Product                                                                                                    | Price       | Qty                     | Return to Stock                                          | Qty to Refund | Subtotal     | Tax Amount | Discount Amount | Row T     |
| Ingrid Running Jacket<br>SKU: Ingrid Running Jacket                                                                   | \$85.00     | Ordered 1<br>Invoiced 1 |                                                          | 1             | \$85.00      | \$0.00     | \$0.00          | \$85.00   |
|                                                                                                    |             |                         | Update Qty's                                             |               |              |            |                 |           |
| Order Total                                                                                                    |             |                         |                                                          |               |              |            |                 |           |
|                                                                                                    | nts         |                         |                                                          | Refun         | d Totals     |            |                 |           |
| Credit Memo Commer                                                                                                    |             |                         |                                                          |               | al           |            |                 |           |
| Credit Memo Commer<br>Comment Text                                                                                    |             |                         |                                                          | Subtot        |              |            |                 |           |
| Credit Memo Commer<br>Comment Text                                                                                    |             |                         |                                                          | Subtot        | d Shipping   |            |                 | ſ         |
| Credit Memo Commer<br>Comment Text                                                                                    |             |                         |                                                          | Subtot        | d Shipping   |            |                 | [         |

|                                                                 | Grand Total               | \$85.00                                         |
|-----------------------------------------------------------------|---------------------------|-------------------------------------------------|
|                                                                 | Append Comments           |                                                 |
|                                                                 | Email Copy of Credit Memo |                                                 |
|                                                                 |                           | Refund Offline Refund                           |
| ႐ြာ Copyright © 2017 Magento Commerce Inc. All rights reserved. |                           | <b>Magento</b> ver. 2.1.0<br><u>Report Bugs</u> |

# Update

- When a new update is available, we will provide you with a new package containing our updated extension.
- You will have to delete the module directory and repeat the installing steps above.
- Flush the config cache. Your store and newly installed module should be working as expected.

# Support

- We will reply to support requests within 2 business days.
  We will offer lifetime free update and 6-month free support for all of our paid products. Support includes answering questions related to our products, bug/error fixing to make sure our products fit well in your site exactly like our demo.
- Support DOES NOT include other series such as customizing our products, installation and uninstallation service.

Once again, thank you for purchasing our extension. If you have any questions relating to this extension, do not hesitate to contact us for support.